# Navodila za uporabo digitalizacije (Pronet d.o.o. DocBox) v programih VASCO

V programih **GKW** in **KPFW** je bila dodana možnost digitalizacije dokumentov v povezavi s podjetjem Pronet d.o.o. Digitalizacija dokumentov poteka s pošiljanjem skeniranih dokumentov v sistem DocBox in prejem dokumentov v obliki eSlog. Za vklop storitve je potrebno najprej poklicati podjetje Pronet d.o.o. na telefon +386 (0)4 2800 800. Potem pošljete mail na <u>info@vasco.si</u> z naročilom, da naročate storitev digitalizacije DocBox Pronet. Cenik za obdelavo dokumentov je prikazan na koncu navodil. Za delovanje potrebujete tudi novi verziji programa **GKW** in **KPFW**.

#### Nastavitve za posamezno podjetje

V vsakem podjetju, kjer boste uporabljali storitev DocBox se v modulu **GKW** ali **KPFW** v meniju **8.7.** na **7. zavihku »Predali za E-račune**« nastavi **DocBox uporabnika** in **DocBox geslo**, kot je prikazano spodaj na sliki. V primeru prejemanja dokumentov za več različnih podjetij, v vsakem od teh podjetij nastavite istega **DocBox uporabnika** in **geslo**, ki ste ga registrirali pri podjetju Pronet za posamezno podjetje.

**Primer**: če ste na Pronetu registrirali uporabnika <u>mojca@test.si</u> za podjetje X in Y, potem je v teh dveh podjetjih nastavljeno pod Docbox uporabnik <u>mojca@test.si</u>

| 🄛 Skupni parametri programa (8.                | 7)                                                  |                                              |                     |                          |               |
|------------------------------------------------|-----------------------------------------------------|----------------------------------------------|---------------------|--------------------------|---------------|
| <u>1</u> . Podatki o podjetju <u>2</u> . Partn | erji <u>3</u> .Razno <u>4</u> . FTP prenos <u>5</u> | . HTTP, WebVasco <u>6</u> . Gesla <u>7</u> . | Predali za E-račune | <u>R</u> ezultat iskanja |               |
| Nastavitve pred                                | alov za izmenjavo (pošiljanje in/a                  | ali prejemanje) dokumentov                   |                     |                          |               |
| 1. Izbira ponudnika                            | 0 - Ni nastavljeno                                  | •                                            |                     |                          |               |
|                                                |                                                     |                                              |                     |                          |               |
|                                                |                                                     |                                              |                     |                          |               |
|                                                |                                                     |                                              |                     |                          |               |
|                                                |                                                     |                                              |                     |                          |               |
|                                                |                                                     |                                              |                     |                          |               |
| 6. Ime računa za eHrambo                       |                                                     |                                              |                     |                          |               |
|                                                |                                                     |                                              |                     |                          |               |
| 7. Uvoz e-računov iz mape                      |                                                     |                                              |                     |                          |               |
|                                                | Pronet DocBox storite                               | 21/                                          |                     |                          | <b>-</b>      |
| 9 DocBox uporabnik                             |                                                     | docbox                                       | @vasco.si           |                          |               |
| 10. DocBox geslo                               |                                                     | ******                                       | 6                   |                          |               |
|                                                | Konica Minolta eRaču                                | ni                                           |                     |                          |               |
| 11. Mapa za račune za v obde                   | lavo                                                |                                              |                     |                          |               |
| 12. Mapa za ostale dokument                    | e za v obdelavo                                     |                                              |                     |                          |               |
|                                                |                                                     | ,                                            |                     |                          |               |
|                                                |                                                     |                                              |                     |                          |               |
|                                                |                                                     |                                              |                     |                          |               |
|                                                |                                                     |                                              |                     |                          |               |
|                                                |                                                     |                                              |                     |                          |               |
|                                                |                                                     |                                              |                     |                          |               |
|                                                |                                                     |                                              |                     |                          |               |
|                                                |                                                     |                                              |                     |                          |               |
| 🙀 F3 iskanje                                   | ؇ PgUp prejšnja                                     | naslednja 衿                                  |                     | Y F9 potrdi              | 🗙 ESC prekini |

Ko boste vnesli vse zgoraj opisano lahko pričnete s pošiljanjem dokumentov/računov v podjetje Pronet d.o.o.

## Pošiljanje dokumentov v Pronet d.o.o

Dokumente za obdelavo pošljete po elektronski pošti na naslov podjetja Pronet d.o.o. kp@accbox.net !!!

# Kako deluje sistem

Dokumente skenirate v obliko PDF in v enem mailu pošljete vsak račun v ločenem PDF-ju. Za lažje delo lahko skenirane dokumente pošiljate tudi kar s skenerja, če vaša naprava to omogoča. Skeniranje lahko skrajšate tudi tako, da v glavo začetne strani vsakega dokumenta označite s posebno štampiljko, katero dobite pri podjetju Pronet d.o.o.. Posledično skenirate cel paket dokumentov naenkrat in jih pošljete v eni datoteki PDF na elektronski naslov <u>kp@accbox.net</u>.

Pri pošiljanju dokumentov v obliki TIF ali JPG morate dokumente obvezno označiti s posebno štampiljko, katero dobite v podjetju Pronet d.o.o. in prav tako pošljete na elektronski naslov <u>kp@accbox.net</u> V primeru, da se dokument ne obdela uspešno, dobite povratno obvestilo na elektronski naslov iz katerega je dokument prišel v obdelavo.

**Primer:** Skenirane dokument pošljete iz elektronskega naslova <u>mojca@test.si</u> na elektronski naslov od podjetja Pronet d.o.o. <u>kp@accbox.net</u> v obdelavo. Morebitno povratno obvestilo dobite na naslov <u>mojca@test.si</u>

Lahko pa registrirate pri podjetju Pronet d.o.o. več različnih elektronskih naslovov za posamezno podjetje in bo lahko več oseb pošiljalo dokumente v obdelavo.

#### Primer:

Če računovodski servis pošilja dokumente za podjetje X in Y v Pronet d.o.o. iz elektronskega naslova <u>mojca@test.si</u> lahko pri podjetju Pronet d.o.o. registrirate tudi elektronski naslov stranke računovodskega servisa, in stranka sama pošilja dokumente v obdelavo.

#### Prevzemanje dokumentov v modulu GKW ali KPFW

Prejem oz. prevzem dokumentov iz sistema DocBox v eSlog obliki je odvisen od zasedenosti DocBox strežnika in lahko traja nekaj minut ali pa tudi več ur.

#### Kako poteka prevzem in obdelava dokumentov, ki jih prevzamete iz Pronet-a

V modulu GKW se v meniju **1.1. Vnos knjižb pojavi** gumb **Prenos iz Pronet**, kliknete na gumb in prenesete obdelane dokumente.

| 🦾 Knjiženje (1.1)                                                        |                               |
|--------------------------------------------------------------------------|-------------------------------|
| 1.Podatki o knjižbi 9. Opomba                                            |                               |
| Simbol Chonfiev                                                          | <ul> <li>F9 Shrani</li> </ul> |
| Deture kniišania 20.05.2017                                              | ESC Prekini                   |
| Datum knjiženja 30.05.2017                                               | F8 Podatki DDV                |
| Obdobje                                                                  | F6 Evidenčne knjižbe          |
| Št.tem/dokumenta N V več joj                                             | Alt+F1 Konto kartica          |
| Datum dokumenta                                                          | Alt+F8 Nalog UPN              |
|                                                                          | F11 Iskanje računa            |
|                                                                          | F4 Delitev po ključu          |
| Konto 0???                                                               | Alt+F2 Vnos osnovnih sr.      |
|                                                                          |                               |
|                                                                          |                               |
|                                                                          |                               |
|                                                                          |                               |
| Debet 0.00 EUR                                                           |                               |
| Kredit 0.00 EUR                                                          |                               |
|                                                                          | D.L                           |
|                                                                          | Deber 0,00                    |
| Avtomatske protiknjil Protikonto Znesek Stroškovna mesta SM2 SM3 Partner | Kredit 0,00                   |
| 1. 0???                                                                  | Saldo 0.00                    |
|                                                                          | ₹                             |

V modulu KPFW se v meniju **1.1. Prejete fakture pojavi** gumb **Prenos iz Pronet**, prav tako se ta gumb pojavi tudi v meniju **1.9. – Prejeta pošta** in v **S.1. – Skeniranju.** 

| KPFW (V-7.55.0.683 30.05.2017) VASCO (5)              |                                                                      |                                          |                 |                                      |                  |                    | - 8          |
|-------------------------------------------------------|----------------------------------------------------------------------|------------------------------------------|-----------------|--------------------------------------|------------------|--------------------|--------------|
| 1. Dokumenti 2. Plačila 3. Šifranti 4. Izpisi 5. Prer | nosi <u>6</u> . Razni programi <u>S</u> . Skeniranje <u>8</u> . Prij | pomočki <u>9</u> . Okna <u>X</u> . Izhod |                 |                                      |                  |                    | 질 🤱 ISL      |
| Prejete fakture (1.1)                                 |                                                                      |                                          |                 |                                      |                  |                    | e 🔀          |
| Povleci glavo stolpca za grupiranje                   |                                                                      |                                          |                 |                                      |                  |                    |              |
| * Zaporedna Naziv partneria                           | Datum voisa Račun                                                    | Valuta                                   | Znesek Dolg Dat | prenosa Kontirana Kni DDV Dat preier |                  |                    |              |
|                                                       | N A                                                                  | 7                                        |                 |                                      |                  |                    |              |
|                                                       |                                                                      |                                          |                 |                                      |                  |                    |              |
|                                                       |                                                                      |                                          |                 |                                      |                  |                    |              |
|                                                       |                                                                      |                                          |                 |                                      |                  |                    |              |
|                                                       |                                                                      |                                          |                 |                                      |                  |                    |              |
|                                                       |                                                                      |                                          |                 |                                      |                  |                    |              |
|                                                       |                                                                      |                                          |                 |                                      |                  |                    |              |
|                                                       |                                                                      |                                          |                 |                                      |                  |                    |              |
|                                                       |                                                                      | <ni podatkov=""></ni>                    |                 |                                      |                  |                    |              |
|                                                       |                                                                      |                                          |                 |                                      |                  |                    |              |
|                                                       |                                                                      |                                          |                 |                                      |                  |                    |              |
|                                                       |                                                                      |                                          |                 |                                      |                  |                    |              |
|                                                       |                                                                      |                                          |                 | ·                                    |                  |                    |              |
|                                                       |                                                                      |                                          |                 |                                      |                  |                    |              |
|                                                       |                                                                      |                                          |                 |                                      |                  |                    |              |
|                                                       |                                                                      |                                          |                 |                                      |                  |                    |              |
|                                                       |                                                                      |                                          |                 |                                      |                  |                    |              |
|                                                       |                                                                      |                                          |                 | 2                                    |                  |                    |              |
| Kantirania                                            |                                                                      |                                          |                 |                                      |                  |                    |              |
| S Delitev po SM                                       |                                                                      |                                          |                 |                                      |                  |                    |              |
| Opombe                                                |                                                                      |                                          |                 |                                      |                  |                    |              |
|                                                       |                                                                      |                                          |                 | ~                                    |                  |                    |              |
|                                                       |                                                                      |                                          |                 |                                      |                  |                    |              |
|                                                       |                                                                      |                                          |                 |                                      |                  |                    |              |
|                                                       |                                                                      |                                          |                 |                                      |                  |                    |              |
| -                                                     |                                                                      |                                          |                 | *                                    |                  |                    |              |
|                                                       |                                                                      | ×                                        |                 | × 011/57.0 T                         |                  |                    |              |
| F2 Nov vnos                                           | Enter Popravi                                                        | F7 Zavm                                  | vvmi nazaj      | Ctrl+F / Brisi                       |                  | 4                  | Esc Izhod    |
| [Alt]F1 Iskanje                                       | T [Alt]F8 Filter                                                     | 🍃 Obrazec za zavrnitev                   | Sporna faktura  | Pošlji sporočilo uporabniku          | Pregled sporočil | Prenos iz ePredala | Dodaj opombo |
| V 🍃 Izpis naloga                                      | 📚 Izpiši današnje naloge                                             | Prenos iz Pronet                         |                 |                                      |                  |                    |              |
|                                                       |                                                                      |                                          |                 |                                      |                  |                    |              |

Ko kliknete na gumb prenos iz Proneta program vpraša za prenos in zadevo potrdite.

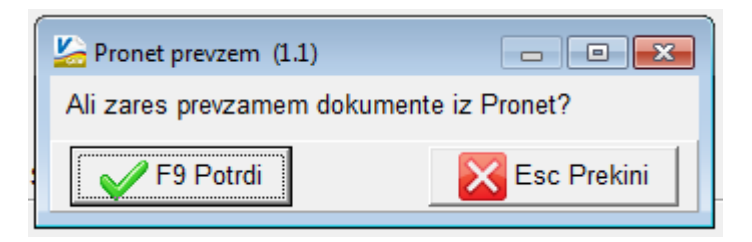

Prenesejo se obdelani dokumenti, ki so sedaj v obliki **eSlog**, katere potem vnesete v program GKW ali KPFW.

#### V programu KPFW je možnost vnosa računa na dva načina:

**Prvi način** je, da se ob prenosu iz Pronet-a račun že avtomatsko poknjiži, posledično se zapiše podatek o kontiranju in DDV evidenci (v nadaljevanju imate opisan postopek nastavitve za avtomatsko knjiženje). Za avtomatsko knjiženje mora biti vklopljen parameter **»65. E-račun – pri uvozu račun poknjižim avtomatsko**« v meniju **6.1 »Razni progami**« na **2. zavihku »Parametri progama«.** Ta opcija je zaenkrat podprta samo v programu KPFW.

| 🊰 Parametri (6.1)                                                               |                                                           |                                                                                           |
|---------------------------------------------------------------------------------|-----------------------------------------------------------|-------------------------------------------------------------------------------------------|
| 1. Podatki o podjetju 2. Parametri programa 3. Parametri za plačilni nalog 4. F | Parametri za dev.fak. <u>5</u> . Parametri za prenos v Gł | K <u>6</u> . Dodatni moduli <u>7</u> . Skeniranje <u>8</u> . Likvidacija Rezultat iskanja |
| 56. Dodaj fakturo pred SHIFT                                                    | 0                                                         |                                                                                           |
| 57. Dodaj fakturo za CTRL+ATL                                                   | 0                                                         |                                                                                           |
| 58. Dodaj fakturo pred CTRL+ALT                                                 | 0                                                         |                                                                                           |
| 59. Število mest za številko fakture                                            | 0                                                         |                                                                                           |
| 60. Številčenje po izbiri tipa številčenja                                      |                                                           |                                                                                           |
| 61. Dodaj partnerja pred šifro                                                  | 0                                                         |                                                                                           |
| 62. Število mest za dobaviteljevo številko računa (30)                          |                                                           |                                                                                           |
| 63. Številka uvoza                                                              |                                                           |                                                                                           |
| 64. Vnos DDV-ja                                                                 | <b>v</b>                                                  |                                                                                           |
| 65. E-račun - pri uvozu račun poknjižim avtomatsko                              | $\checkmark$                                              |                                                                                           |
| 66. Dodatna eposta v primeru zakljucenega narocila                              |                                                           |                                                                                           |
| 67. Pri povezavi naročila na račun                                              | Ni posebnosti                                             | •                                                                                         |
| 68. Pri vnosu povezave s pogodbo upoštevam                                      | atum vnosa                                                | •                                                                                         |
| 69. Priloge naročil prikažem tudi na prejetih fakturah in prejeti pošti         |                                                           |                                                                                           |
| 70. Omogoči tudi izpis nelikvidiranega naročila                                 |                                                           |                                                                                           |

**Drugi način** je, da v meniju **1.1**. ali **1.9**. ko z **F2** vnesete nov račun, preko gumba »**F12 Poveži**« potrdite povezavo dokumenta/računa na knjižbo.

| 1. Bolatki o proiziti felturii 2. DDV 2. Kontiennia 4. Devanana 6. Okoešen plašila skonti 7. Bevanana 6.6MV 9. Delitev | Dokut                                                                                                    | menti          |
|----------------------------------------------------------------------------------------------------|----------------------------------------------------------------------------------------------------|----------------|
|                                                                                                    |                                                                                                    |                |
| Stavilla Ff suchi Z 2017 Cht+F1 Pošta                                                                                  | VASCO D.O.O1                                                                                                    | U              |
| Det knjight de 2017                                                                                                    | POSLOVNA CONA A 021 02.12.                                                                                                    | 2015           |
| Dat regime listine a loc 2017                                                                                          | 4208 ŠENČUR 02.12.1                                                                                                    | 2015           |
|                                                                                                    | ID ốt za DDV: \$133333333 02.12.                                                                                                    | 2015           |
|                                                                                                    | VASCO D.O.O.<br>POSLOVIA COMA A 021                                                                                                    | 2017           |
|                                                                                                    | 4208 ČEMČUP                                                                                                    |                |
| Skic 340001015/3262  SI  00  1 ((+1=5Lracuna)                                                                          | Rok plačila Plačano                                                                                                    |                |
| Opis (IAR) -1 Stoski gorva                                                                                             | TR račun 25100-9717484117                                                                                                    |                |
| Datum računa 30.05.2017 Tip plačila (0) ???                                                                            | Datum dobave blaga oziroma izvršitve storitev: 16.09.2014-16.09.2014                                                                       |                |
| Dat prevzema blaga-op 30.05.2017 Koda namen (SUPP) Plačilo dobaviteljem 🏑                                              | Kupec Skladišće Kome. Naročio Dat. naročia ID št. za DOV kupca Davčni zavezanec<br>1 Si56041039 je zavezanec                               |                |
| Rok plačila (F1) 30.05.2017 Skupina (1) Stroški goriva                                                                 | Straumsia Naziv Kolčina Enota Cena Rabat DDV Vrednost                                                                                      |                |
| Obr. obdobje 5.2017 Debet (4021) Stroški goriva 🕜                                                                      | SKUPAJ brez DDV         100         100.00         22.00           + DDV 22.00% od osnove 100.00         22.00         22.00         20.00 |                |
| Znesek 122,00 Kredit (F4) (2200) Obveznosti do dobaviteljev v državi 🏑                                                 | SKUPAJ ZA PLAČILO EUR 122,00                                                                                                    |                |
| St.mestd(0) ??? 🖌                                                                                                    | Pri plačilu se sklicujte na številko 00 1-1                                                                                                | (++)           |
| Klasifikacija (12) Prejeti računi                                                                                      |                                                                                                    | $\sim$         |
| F-arbity                                                                                                    |                                                                                                    |                |
|                                                                                                    |                                                                                                    | JI COI         |
| Opuntar i cled skena                                                                                                   | PDF: 0                                                                                                    | od 0           |
|                                                                                                    |                                                                                                    | $(\mathbf{b})$ |
|                                                                                                    | RI                                                                                                    | 0              |
| nuber 0                                                                                                    |                                                                                                    | P              |
| naročihica                                                                                                    |                                                                                                    |                |
| Naziv Usnova UUV                                                                                                    |                                                                                                    | <u>_</u>       |
| 7 - DDV 22,0% vstopni 100,00 22,00                                                                                     |                                                                                                    |                |
|                                                                                                    | Direktor                                                                                                    |                |
|                                                                                                    |                                                                                                    | -              |
| Konto Naziv Konta Znesek debet Znesek kredit St. mesto Naziv SM                                                        |                                                                                                    | Ostalo         |
|                                                                                                    | t.                                                                                                    | if             |
|                                                                                                    | 174                                                                                                    | kb             |
|                                                                                                    | r IV <- Nazaj r II Naprej -> F12 Povezi Izklopi razvrscanje                                                                                |                |
| ✓ F9 Potrdi     1     F6     F7     F8     Nastaritve     F5.F8                                                        | Esc Prekini                                                                                                    |                |
|                                                                                                    |                                                                                                    |                |

V programu GKW v meniju 1.1. Vnos knjižb je desno spodaj gumb »F12 Poveži«, ki omogoča povezavo dokumenta/računa na knjižbo.

| 🆾 Knjiženje (1.1)        |                  |            |                       |                  |            |           |             |         |           |                    |         |               |                                              |                         |                                                  |                |                                       |
|--------------------------|------------------|------------|-----------------------|------------------|------------|-----------|-------------|---------|-----------|--------------------|---------|---------------|----------------------------------------------|-------------------------|--------------------------------------------------|----------------|---------------------------------------|
| 1.Podatki o knjižbi 9. C | Dpomba           |            |                       |                  |            |           |             |         |           |                    |         |               |                                              |                         |                                                  |                | Dokumenti                             |
| Simbol                   | (2) Prejeti raču | ni         | 1                     | Otvoritev        |            |           |             | •       | <u> </u>  | F9 Shrani          |         |               |                                              |                         |                                                  |                | $\mathbf{O}$                          |
| Datum knjiženja          | 30.05.2017       | _          |                       |                  |            |           |             |         |           | ESC Prekini        |         |               |                                              | VASCO                   | 0.00.1                                           |                |                                       |
| Obdobio                  |                  | -          |                       |                  |            |           |             |         | <u> </u>  | F8 Podatki DDV     |         |               |                                              |                         |                                                  |                | 02.12.2015                            |
| ču (LL )                 |                  |            | л.                    |                  | -11221     |           |             | -       | Fe        | 6 Evidenčne knjiž  | be      |               |                                              | 4208 ŠE                 | NĂ CONĂ A 021<br>NČUR                            |                | 02.12.2015                            |
| St.tem/dokumenta         |                  | Z          | Črtna <u>k</u> oda do | okumenta         | več 🔎      | 🔒 🛃 💎     | Prenos iz I | Proneta | A         | It+F1 Konto karti  | ca      |               |                                              |                         |                                                  |                | 02.12.2015                            |
| Datum dokumenta          |                  |            |                       |                  |            |           |             |         |           | -11 Iskanie račun  | a       |               | VASCODOO                                     | ID št. za               | DDV: SI33333333                                  |                | 30.05.2017                            |
| Opis dokumenta           |                  |            |                       | 1                |            |           |             |         | F         | 4 Delitev po ključ | 5u      |               | POSLOVNA CONA A 021                          | RAČUI                   | N 1                                              |                |                                       |
| Konto                    | 1                |            |                       | 1                |            |           |             |         | Alt+      | F2 Vnos osnovni    | ih sr.  |               | 4208 ŠENČUR                                  | ŠENČUR<br>Dobavnic      | dne 16.09.2014                                   |                |                                       |
|                          |                  |            |                       |                  |            |           |             |         |           |                    |         |               |                                              | Rok plačil              | a Plačano                                        |                |                                       |
|                          |                  |            |                       |                  |            |           |             |         |           |                    |         |               |                                              | TR racun                | 25100-9717484117                                 |                |                                       |
|                          |                  |            |                       |                  |            |           |             |         |           |                    |         | Datum         | dobave blaga oziroma izvršitve storitev: 16. | 9.2014-16.09.2014       |                                                  |                |                                       |
|                          |                  |            |                       |                  |            |           |             |         |           |                    |         | Kupi<br>1     | ac Skladišče Kome. Naro                      | ilo Dat. naročila ID št | za DDV kupca Davčni zave<br>Sl56041039 je zaveza | rzanec<br>Inec |                                       |
| Debet                    |                  | 0,00 EUR   |                       |                  |            |           |             |         |           |                    |         | Site with     | Naziv                                        | Količina Enota          | Cena Rabat DDV                                   | Vrednost       |                                       |
| Kredit                   |                  | 0,00 EUR   |                       |                  |            |           |             |         |           |                    |         | 00001         | Računovodske storitve<br>SKLIPA I brez DDV   | 1,00 KOS                | 100,00 0,00 22,0%                                | 100,00         |                                       |
|                          |                  |            |                       |                  |            |           |             |         | Debet     |                    | 0,00    |               | + DDV 22,00% od osnove 100,00                |                         |                                                  | 22,00          |                                       |
| Avtomatske protiknji     | Protikonto       |            | Znesek                | Stroškovna mesta | SM2        | SM3       |             | P       | Kredit    |                    | 0.00    |               | SROPAJ ZA PLACILO EUR                        |                         |                                                  | 122,00         |                                       |
| 1.                       | 0 ???            | 4          | /                     |                  |            |           |             |         | Calda     |                    | 0.00    |               | Pri plačilu se sklicujte na številko 00      | 1-1                     |                                                  |                |                                       |
| <                        | 1.               | -          | m                     |                  |            |           |             | ÷       | Saluo     |                    | 0,00    |               |                                              |                         |                                                  |                |                                       |
| Simbol Dokument          | Datum knj.       | Mesec Leto | Datum dok.            | Opis dokumenta   | Konto DEBI | ET KREDIT | SM          | Partner | Otvoritev | Protikonto         | Rok p   |               |                                              |                         |                                                  |                | 1 od 1                                |
| * 2                      | 30.05.2017       | 0          | 0                     |                  |            |           |             |         |           | 0                  |         |               |                                              |                         |                                                  |                | 🛠 Uredi                               |
|                          |                  |            |                       |                  |            |           |             |         |           |                    |         |               |                                              |                         |                                                  |                | PDF: 0 od 0                           |
|                          |                  |            |                       |                  |            |           |             |         |           |                    |         |               |                                              |                         |                                                  |                |                                       |
|                          |                  |            |                       |                  |            |           |             |         |           |                    |         |               |                                              |                         |                                                  |                |                                       |
|                          |                  |            |                       |                  |            |           |             |         |           |                    |         |               |                                              |                         |                                                  |                | R1 📀                                  |
|                          |                  |            |                       |                  |            |           |             |         |           |                    |         |               |                                              |                         |                                                  |                |                                       |
|                          |                  |            |                       |                  |            |           |             |         |           |                    |         |               |                                              |                         |                                                  |                |                                       |
|                          |                  |            |                       |                  |            |           |             |         |           |                    |         |               |                                              |                         |                                                  |                | 1 1 1                                 |
|                          |                  |            |                       |                  |            |           |             |         |           |                    |         |               |                                              |                         |                                                  |                |                                       |
|                          |                  |            |                       |                  |            |           |             |         |           |                    |         |               |                                              |                         | Direktor                                         |                | <u> </u>                              |
|                          |                  |            |                       |                  |            |           |             |         |           |                    |         |               |                                              |                         |                                                  |                | i i i i i i i i i i i i i i i i i i i |
|                          |                  |            |                       |                  |            |           |             |         |           |                    |         |               |                                              |                         |                                                  |                | 0                                     |
|                          |                  |            |                       |                  |            |           |             |         |           |                    |         |               |                                              |                         |                                                  |                | Ostalo                                |
|                          |                  |            |                       |                  |            |           |             |         |           |                    |         |               |                                              |                         |                                                  |                | .tif                                  |
| <b>I</b>                 |                  |            |                       |                  |            |           |             |         | 1 -       |                    |         | E10 < N       | i Namai S E12 Devezi                         | Izkloni rozurččania     |                                                  | Marra          | 1/4 kb                                |
|                          |                  |            |                       |                  |            | 14        | 4           |         | F9 :      | Shrani ESC         | Prekini | 1 10 ~- 11823 | aj ivaprej -> P 12 Povezi                    | izkiopi razviscanje     |                                                  | Mape           | Zavini                                |

### Nastavitve pravil za kontiranje in DDV evidenc (KPFW):

Še pred prenosom iz Pronet-a si lahko olajšate delo za knjiženje in sicer v programu KPFW nastavite pravila za knjiženje na konte stroškov pri posameznem partnerju.

Primer: imamo partnerja Petrol d.d. pri katerem predvidevamo, da bodo na računih postavke »stroški goriva«

V šifrantu partnerjev na posameznem partnerju na zavihku **»ostali podatki«, nastavimo Skupino** in **Skupina vrsta knjige PF** za potrebe kontiranja in izpolnjevanja DDV evidence.

| 🥍 Podatki o partnerju (3.2)                                    |                                                                           |                                                                                                    |
|----------------------------------------------------------------|---------------------------------------------------------------------------|----------------------------------------------------------------------------------------------------|
| <u>1</u> . podatki podjetja <u>2</u> . ostali podatki <u>3</u> | . devizni podatki <u>4</u> . TRR-ji <u>5</u> . Pogodbe <u>6</u> . Priloge |                                                                                                    |
| Rok plačila [dni]                                              |                                                                           |                                                                                                    |
| Rok plačila iz šifranta                                        | (0) ???                                                                   |                                                                                                    |
| Namen plačila                                                  | 0 ???                                                                     |                                                                                                    |
| Konto                                                          | 0 ???                                                                     |                                                                                                    |
| Št. naročilnice                                                |                                                                           |                                                                                                    |
| Skupina                                                        | (1) Stroški goriva                                                        | 4                                                                                                    |
| Skupina vrsta knjige PF                                        | (1) Knjiga prejetih račununov                                             | <ul> <li>Image: A start of the start of the start of</li></ul> |
| Skrbnik                                                        | (0) ???                                                                   | <                                                                                                    |
| Opomba                                                         |                                                                           |                                                                                                    |

**V šifrantu skupin** vnesete poljubne skupine za katere predvidevate, da jih boste uporabljali in nastavite konte debet/kredit. V našem primeru konto. Skupino določite na posameznega partnerja, kjer predvidevate, da naj bi v večji meri uporabljali samo en konto stroška, in ko boste račune prevzeli ter povezali, bo program tudi že vpisal konte.

| 🔛 Skupina | a prejetih faktur (3.9)    |             |             |                     |                            |                                 |   |
|-----------|----------------------------|-------------|-------------|---------------------|----------------------------|---------------------------------|---|
|           |                            | Iskan       | je po šifri |                     |                            |                                 |   |
| Povleci g | lavo stolpca za grupiranje |             |             |                     |                            |                                 |   |
| * Šifra   | Naziv D                    | ebet Kredit |             |                     |                            |                                 |   |
| 1         | 1 Stroški goriva 4         | 021 2200    |             |                     |                            |                                 |   |
|           | 2 Pisarniški material 4    | 060 2200    |             |                     |                            |                                 |   |
|           | 3 Računovodske storitve 4  | 161 2200    |             |                     |                            |                                 |   |
|           |                            |             |             | 🥍 Podatki o skupini | prejete fakture (3.9)      |                                 |   |
|           |                            |             |             | Šifra               | 1                          |                                 |   |
|           |                            |             |             | Naziv               | Stroški goriva             |                                 |   |
|           |                            |             |             | Konto debet         | (4021) Gorivo              | <u>/</u>                        |   |
|           |                            |             |             | Konto kredit        | (2200) Kratkoročne obvezno | osti do dobaviteljev v državi 📝 |   |
|           |                            |             |             |                     |                            |                                 | · |
|           |                            |             |             |                     |                            |                                 |   |
|           |                            |             |             |                     |                            |                                 |   |
|           |                            |             |             |                     |                            |                                 |   |
|           |                            |             |             |                     |                            |                                 |   |
|           |                            |             |             |                     |                            |                                 |   |
|           |                            |             |             |                     |                            |                                 |   |
|           |                            |             |             |                     |                            |                                 |   |
|           |                            |             |             |                     | V F9 Potrdi                | Esc Prekini                     |   |
|           |                            |             |             | <u>l</u>            |                            |                                 |   |
|           |                            |             |             |                     |                            |                                 |   |
|           |                            |             |             |                     |                            |                                 |   |
|           |                            |             |             |                     |                            |                                 |   |
|           |                            |             |             |                     |                            |                                 |   |
|           | ENTER Popravi              |             | F2 Nov vnos | F5 Tiskaj           | 🗙 F7 Briši                 |                                 |   |
| V         |                            |             |             |                     |                            |                                 |   |

Prav tako lahko nastavite na partnerju **»Skupina vrste knjig za PF«**, kar omogoča izpolnjevanje podatka o DDV-ju. Tukaj je potrebno poudariti, da je v primeru več stopenj davka na računu, še vedno potrebno ročno izpolnjevanje DDV zavihka, kajti progam lahko prepozna samo eno stopnjo DDV-ja.

| 🔛 Skupine v  | rste knjig PF - IZBIRA (3.2) |                  |                              |                           |              |              |     |
|--------------|------------------------------|------------------|------------------------------|---------------------------|--------------|--------------|-----|
|              |                              | Iskanje po šifri |                              |                           |              |              |     |
| Povleci glav | /o stolpca za grupiranje     |                  |                              |                           |              |              |     |
| * SIFRA      | NAZIV                        | DOVOLJENE_SIFRE  |                              |                           | SIFF         | RA_DAVEK     |     |
| Ĩ            | 1 Knjiga prejetih račununov  | 1;               |                              |                           |              | 7            |     |
|              |                              |                  | 🧏 Vnos skupine vrste knjig P | F (3.2)                   |              |              | 🗆 🔼 |
|              |                              |                  | Šifra                        | 1                         |              |              |     |
|              |                              |                  | Naziv                        | Knjiga prejetih račununov |              |              |     |
|              |                              |                  | DDV                          | 7 - DDV 22,0% vstopni     |              | •            |     |
|              |                              |                  | - Need                       |                           |              |              |     |
|              |                              |                  | I Knjiga preje               | tih računov               |              |              |     |
|              |                              |                  |                              |                           |              |              |     |
|              |                              |                  |                              |                           |              |              |     |
|              |                              |                  |                              |                           |              |              |     |
|              |                              |                  |                              |                           |              |              |     |
|              |                              |                  |                              |                           |              |              |     |
|              |                              |                  |                              |                           |              |              |     |
|              |                              |                  | F2 Nov vnos                  | 🗙 F7 briši                | Premakni gor | Premakni dol |     |
|              |                              |                  |                              | F9 Potrdi                 | Esc Prekini  | i            |     |
|              |                              |                  |                              |                           |              |              |     |

Na posamezni skupini je potrebno vnesti naziv, tip DDV-ja ter vrsto knjige prejetih računov.

| 🏠 Vnos skupine vrste knj    | ig PF (3.2)                                                       |  |
|-----------------------------|-------------------------------------------------------------------|--|
| Šifra                       | 1                                                                 |  |
| Naziv                       | Knjiga prejetih račununov                                         |  |
| DDV                         | 7 - DDV 22,0% vstopni                                             |  |
| Šifra Naziv<br>▶ 1 Knjiga p | orejetih računov<br>Vrsta knjige PF I<br>F9 Potrdi<br>Esc Prekini |  |
| F2 Nov vnos                 | F7 briši                                                          |  |
|                             | F9 Potrdi Esc Prekini                                             |  |

Na spletni povezavi <u>http://accbox.net/video/navodila/documentbox-in-vasco/</u> podjetja Pronet d.o.o., najdete kratek prikaz delovanja digitalizacije v Pronet-u v povezavi s programom Vasco.

# Cenik uporabe pošiljanje dokumentov v Pronet d.o.o. :

| Mesečni najem                                    | Cena/mesec    |
|--------------------------------------------------|---------------|
| Uporaba predala DocBox (na upoabnika na mesec)   | 2,90 €        |
| Število procesiranih računov                     | Cena/dokument |
| Od 0 do 500 dok/mes                              | 0,29 €        |
| Od 501 do 1000 dok/mes                           | 0,27 €        |
| Od 1001 do 2500 dok/mes                          | 0,26 €        |
| Od 2501 do 5000 dok/mes                          | 0,25 €        |
| Od 5001 do 10000 dok/mes                         | 0,24 €        |
| Od 10001 dok/mes naprej                          | 0,23€         |
| Dodatni procesirani dokumentu (na vsak dokument) | + 0,29 €      |
| Cene so brez DDV                                 |               |

Stroške pošiljanja dokumentov v Pronet d.o.o. oziroma storitev DocBox vam obračuna podjetje Vasco d.o.o. in sicer enkrat mesečno kot dodatno postavko na mesečnem računu.